# 第17回日本乳癌学会中部地方会 視聴マニュアル Ver.3

#### ご視聴いただく前に(推奨視聴環境)

#### 講演の視聴に際し、以下の環境を推奨しています。 これ以外の環境では、一部もしくはすべてのサービスがご利用できない場合があります。

◆Java Script および Cookie 必ず有効にしてご利用ください。

- ◆インターネット接続環境
- 可能な限り有線LANでの接続を行ってください。
- 通信速度が不足している環境では、音声のみが再生され、動画の再生がスムーズに行われない場合があります。
  また、混雑などのため回線が不安定になり、視聴がスムーズに行えない場合があります。
  その際は、回線が混み合っていないかなどをご確認ください。
- 常設のネットワーク環境ではなく、スマートフォンなどのパケット通信を使用する際には、パケット通信料がかかります。
- 視聴の際は有線での接続を推奨します。
  ※パソコン閲覧環境やインターネット通信接続などにかかる費用や 設定作業は、ご自身の負担と責任でお願いいたします。
- ◆聴講用端末となる「パソコン」「タブレット」「スマートフォン」
- 「Windows」「Macintosh」「Android」「iOS」のどれでも聴講可能です。
- ・「パソコン」でのご視聴を推奨いたします。
- ブラウザーは最新版Google Chrome (9/9時点でver. 85.0.4183.102)の利用を推奨します。
  なお、下記のブラウザが使用可能です。

Microsoft Edge (Chromium version **①**)/Internet Explorer 8以上/ Mozilla Firefox 5以上/Google Chrome 7以上/Apple Safari 5.1以上

## オンデマンドセッションの視聴方法

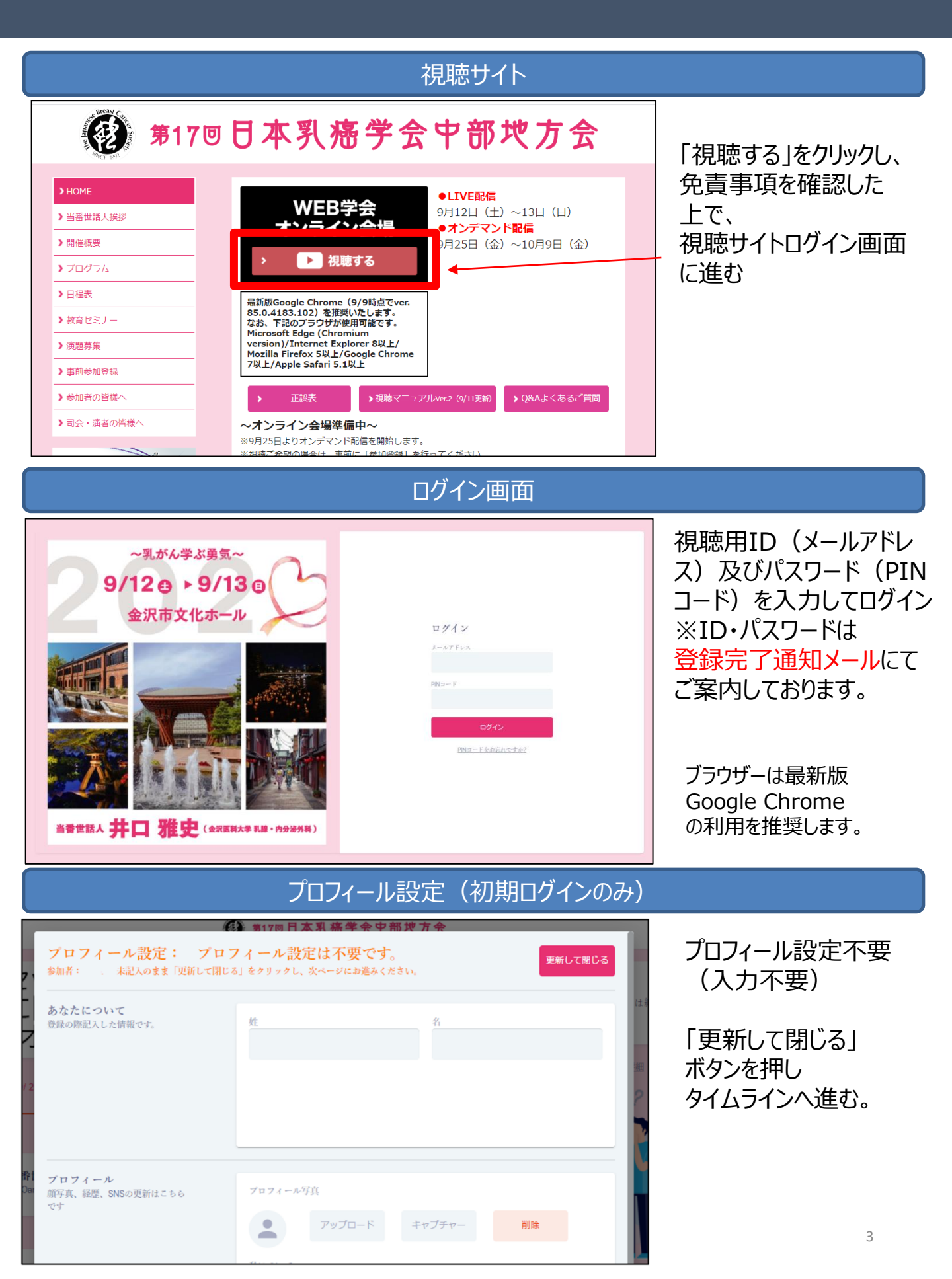

### オンデマンドセッションの視聴方法

#### セッションの選択

## オンデマンドセッション (9/25 10時 ~10/9 17時)

オンデマンドセッションはオンデマンド会期中にいつでも閲覧できるセッションです。

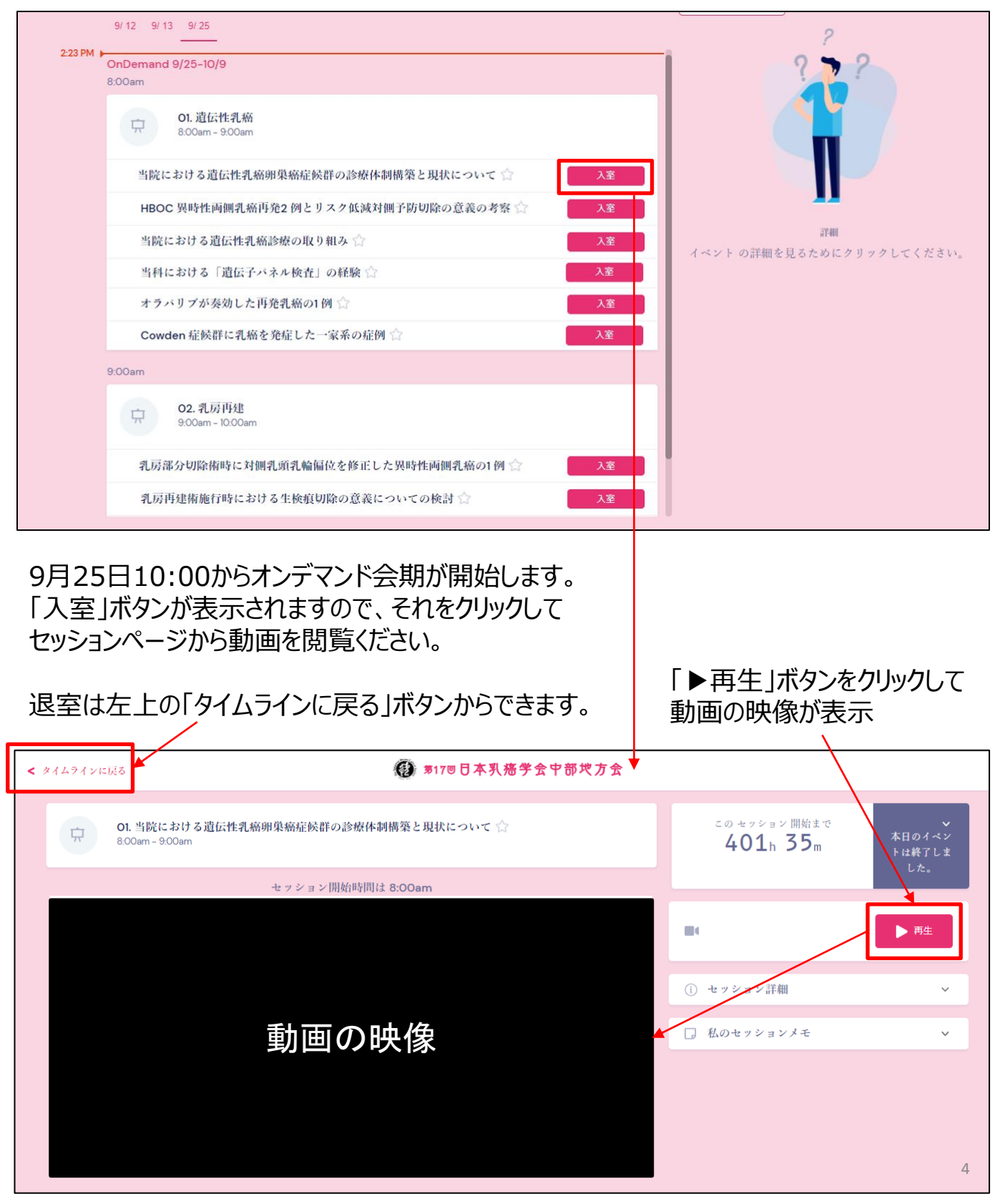